# INSTALLATION GUIDE Windows XP, 7 & 8.1 (Note: Do not use Windows 10)

### Warning: Install the software FIRST before connecting the USB or Serial lead. Do not connect the power supply to the programmer until after the USB or Serial lead is connected

1. Insert the Installation CD. The CD should start automatically. (If the installation does not start automatically "Open" the CD drive from "My Computer" and "double-click" file name **Setup.exe**). Follow the on-screen instructions.

Note: Depending on the version of Windows an error message may appear regarding the installation of the USB driver. Click on OK. For Windows 7 & XP browse to "C:\Program Files(x86)\Mektek Classic" and "double-click" file CDM20830\_Setup to run it. Installation is then complete. For Windows 8.1 browse the installation CD and run the file "CDM v2.10.00 WHQL Certified". Installation is now complete.

### 2A. Serial connection:

Connect the Programmer to a serial port on your PC using the supplied cable. Power up the unit using the supplied 24volt PSU. Go to Control Panel, (System, Hardware), Device Manager, Ports and note the "COM" number against the Communications Port entry.

### 2B USB Connection:

Connect the Programmer to a USB port on your PC using the supplied cable.

Power up the unit using the supplied 24volt PSU.

The New Hardware Found and Working OK should appear.

Go to Control Panel, (System, Hardware), Device Manager, Ports and note the "COM" number against the USB Serial Port entry.

3. Start the Classic program by clicking on the Desktop Icon. When the Main Menu appears select the COM Port number found in the previous section & Language required & then Save Configuration. Exit to desktop.

Start the Plus program by clicking on the Desktop Icon. When the Main Menu appears select the COM Port number found in the previous section. Exit the Program to save the configuration.

Installation guide V1.9 02/03/17

## **INSTALLATION GUIDE Windows 98 & Me**

#### Warning: Install the software FIRST before connecting the USB or Serial lead. Do not connect the power supply to the programmer until after the USB or Serial lead is connected

- Insert the Installation CD. The CD should start automatically. An error message will appear saying that the Windows version is not suitable. Exit the message. Click on Run and type in the drive for the CD.
- Browse to find & select the folder Windows\_98\_ME. In this folder you will find 3 further folders – Mektek Classic, Mektek Plus and USB Drivers. Open the Mektek Classic and Mektek Plus folders in turn and run the Setup.exe file in each. The USB Drivers will be installed
- 3A. Serial connection:
  - Connect the Programmer to a serial port on your PC using the supplied cable. Power up the unit using the supplied 24volt PSU.
  - Go to Control Panel, System, Hardware, Device Manager, Ports and note the "COM" number against the Communications Port entry.
- 3B. USB connection:
  - Connect the Programmer to a USB port on your PC using the supplied cable.
  - Power up the unit using the supplied 24volt PSU.
  - The New Hardware Wizard will load follow the instructions to install the drivers "automatically" from the CD.
  - When the drivers have been installed "USB Serial Found and Working OK" should appear.
  - Go to Control Panel, System, Hardware, Device Manager, Ports and note the "COM" number against the USB Serial Port entry.
- Start the Classic program by clicking on the Desktop Icon. When the Main Menu appears select the COM Port number found in the previous section & Language required & then Save Configuration. Exit to desktop.
- Start the Plus program by clicking on the Desktop Icon. When the Main Menu appears select the COM Port number found in the previous section. Exit the Program to save the configuration.

# **INSTALLATION GUIDE Windows 98 & Me**

### Warning: Install the software FIRST before connecting the USB or Serial lead. Do not connect the power supply to the programmer until after the USB or Serial lead is connected

- Insert the Installation CD. The CD should start automatically. An error message will appear saying that the Windows version is not suitable. Exit the message. Click on Run and type in the drive for the CD.
- 4. Browse to find & select the folder Windows\_98\_ME. In this folder you will find 3 further folders – Mektek Classic, Mektek Plus and USB Drivers. Open the Mektek Classic and Mektek Plus folders in turn and run the Setup.exe file in each. The USB Drivers will be installed
- 3A. Serial connection:
  - Connect the Programmer to a serial port on your PC using the supplied cable. Power up the unit using the supplied 24volt PSU.
  - Go to Control Panel, System, Hardware, Device Manager, Ports and note the "COM" number against the Communications Port entry.
- 3B. USB connection:
  - Connect the Programmer to a USB port on your PC using the supplied cable.
  - Power up the unit using the supplied 24volt PSU.
  - The New Hardware Wizard will load follow the instructions to install the drivers "automatically" from the CD.
  - When the drivers have been installed "USB Serial Found and Working OK" should appear.
  - Go to Control Panel, System, Hardware, Device Manager, Ports and note the "COM" number against the USB Serial Port entry.
- Start the Classic program by clicking on the Desktop Icon. When the Main Menu appears select the COM Port number found in the previous section & Language required & then Save Configuration. Exit to desktop.
- 10. Start the Plus program by clicking on the Desktop Icon. When the Main Menu appears select the COM Port number found in the previous section. Exit the Program to save the configuration.